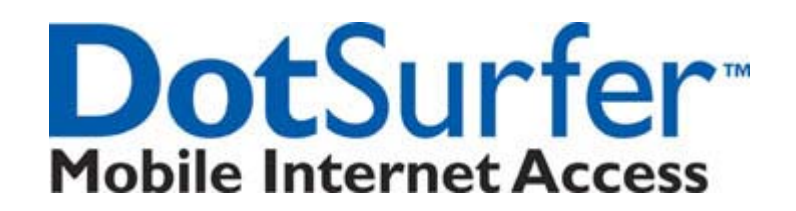

# **USER MANUAL**

2001 GTRAN Wireless Inc. All rights reserved. No reproduction in whole or in part is permitted, without prior written approval.

GTRAN Wireless Inc. and DotSurfer are registered trademarks of GTRAN Wireless Inc.

GPC-2100 Version 2.1

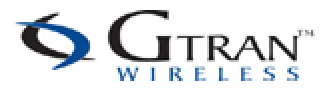

# Contents

| <b>1. DOTSURFER INTRODUCTION</b>                             | 3        |
|--------------------------------------------------------------|----------|
|                                                              |          |
| 2. WINDOWS 98 & 98SE, 2000, ME, XP, AND NT 4.0               | 4        |
| 2.1 INSTALLATION FOR WINDOWS 98 & 98SE, 2000, XP AND ME      | 4        |
| 2.2 INSTALLATION FOR WINDOWS NT 4.0                          | 6        |
| 2.3 UNINSTALLING THE DOTSURFER DRIVER AND PROGRAM FOR WIN 98 | 9        |
| & 98SE, 2000, ME, XP, AND NT 4.0                             | 9        |
| 2.4 USING GT DIALER                                          | 10       |
| 2.5 SMS                                                      | 16       |
| 2.6 FAX - CONFIGURING DOTSURFER FOR WINFAX PRO               | 21       |
| 2.7 GT INDICATOR                                             |          |
| 2.8 UPDATING THE GT DIALER (GT UPDATER)                      |          |
| 3. WINDOWS CE 3.0 AND POCKET PC 2002                         | 27       |
| 3.1 INSTALLATION                                             | 27       |
| 3.2 UNINSTALLING THE DOTSURFER DRIVER AND PROGRAM            |          |
| 3.3 CONNECTING TO THE INTERNET                               |          |
| 3.4 GT DIALER USER MANUAL                                    | 33       |
| APPENDIX A: PRODUCT SPECIFICATIONS                           | 40       |
| SVSTEM REQUIREMENTS                                          | 40       |
| ENVIRONMENTAL AND ELECTRICAL SPECIFICATIONS                  | 40       |
| APPENDIX B: SAFETY AND REGULATORY INFORMATION .              | 41       |
|                                                              | 41       |
| SAFETY AND HAZAKUS<br>FCC RF EXPOSURE INFORMATION            | 41<br>41 |
| CTDAN WIDELESS INC. I IMITED WADDANTY & I IADII IT           | V AD     |
| UINAL VINELEOS, INC. LINITED VANNALLI & LIADILII             | 1.44     |

# 1. DOTSURFER INTRODUCTION

GTRAN Wireless DotSurfer is a high-speed wireless Type II PCMCIA modem card that fits into major laptops and PDAs. Allowing for wireless Internet connectivity under CDMA2000 network, DotSurfer modem card delivers unmatched speed at up to 153 Kbps. At 86 mm in length, DotSurfer modem card is small, compact and inserts perfectly into a laptop or PDA and has a flexible antenna applicable for all mobile users.

All DotSurfer modem card packages include the following components:

- DotSurfer PCMCIA modem card with the flexible antenna
- Quick Start Guide
- CD-ROM containing the GT Dialer software and the User Manual

#### Product Features

- Flexible antenna
- Supports wireless data connection speeds up to 153 Kbps
- Minimizes laptop battery power consumption through Self Power Control
- Compact, lightweight 86 x 54 x 5 mm and only 35 grams
- Sends and receives SMS messages on networks that support 2-Way SMS
- Real time card status indicators while on-line
- Supports Windows 98 & 98SE, 2000, ME, NT 4.0, XP, CE 3.0, Pocket PC 2002, and Linux 2.2.14
- \* For instructions on installing under Linux 2.2.14, please go to www.gtranwireless.com.

# 2. WINDOWS 98 & 98SE, 2000, ME, XP, AND NT 4.0

### 2.1 INSTALLATION FOR WINDOWS 98 & 98SE, 2000, XP AND ME

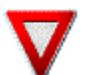

You must install the software from the CD before inserting the DotSurfer modem card!

- a. Close all the other programs that are running before starting the application. Insert the installation software CD into your CD-ROM drive. The **InstallShield Wizard** should run automatically. If it does not, click **Start-> Run** and enter **d:\Setup.exe**. Replace d: with the drive letter for your CD-ROM drive, if necessary.
- b. The InstallShield Wizard will guide you through the installation.
- c. From the Setup screen, choose Typical and click Next> and follow the rest of the instructions.

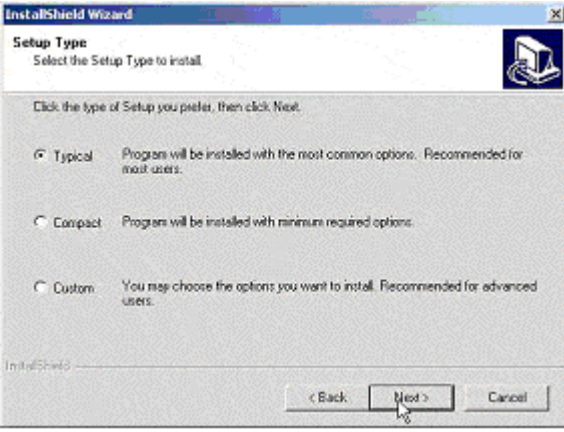

#### d. Restart your computer.

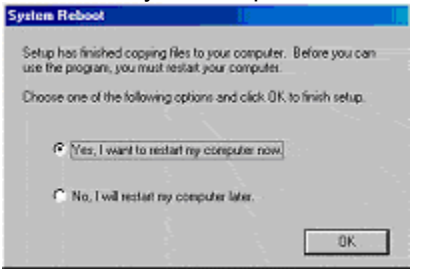

e. Insert the DotSurfer modem card into the PC slot of your laptop. Windows will automatically search for and load a device driver for the DotSurfer modem card. You will see the screen below. Once the device driver is loaded, the screen will disappear.

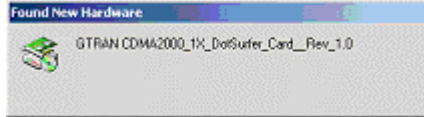

\* For WINDOWS 2000, you'll see the following Digital Signature Not Found screen. Click the Yes button.

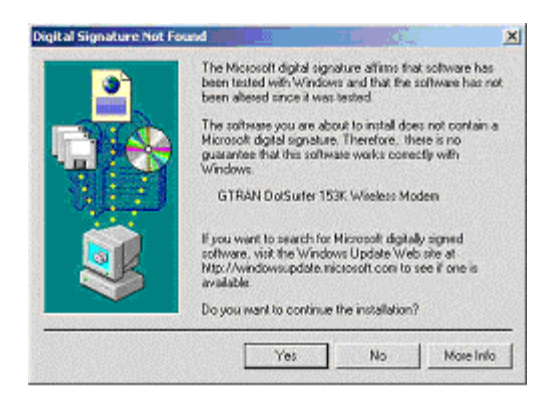

\* For WINDOWS XP, you'll see the following Hardware Installation screen. Click the Continue Anyway button.

| Hardwar | re Installation                                                                                                    |
|---------|----------------------------------------------------------------------------------------------------|
| 1       | The software you are installing for this hardware:<br>GTRAN DotSurfer 153K Wireless Modem<br>has not passed Windows Logo testing to verify its compatibility<br>with Windows XP. ( <u>Tell me why this testing is important.</u> )<br>Continuing your installation of this software may impair<br>or destabilize the correct operation of your system<br>either immediately or in the future. Microsoft strongly<br>recommends that you stop this installation now and<br>contact the hardware vendor for software that has<br>passed Windows Logo testing. |
|         | Continue Anyway                                                                                                    |

f. Now the DotSurfer modem card is ready for use!

### 2.2 INSTALLATION FOR WINDOWS NT 4.0

#### 2.2.1 Checking Windows NT Version

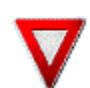

Attention: For Windows NT, SystemSoft's Card Wizard version 5.2 or higher (or other card management software), Internet Explorer 4.0 or higher and Windows NT Service Pack 5 or higher are required (see below for details).

a. Verify that your Windows NT version is 4.0 with Service Pack 5 or higher installed by selecting **Start-> Run**, type **winver** and click **OK**.

If the installed Service Pack version is lower than 5, please install Service Pack 6a before continuing the **DotSurfer** installation. Windows NT Service Pack updates can be downloaded from Microsoft's website <u>www.microsoft.com</u>.

b. Verify that your Internet Explorer (IE) version is 4.0 or higher. Launch Internet Explorer. From the Help menu, click About Internet Explorer.

If the installed IE version is lower than 4.0, please install a newer version of IE before continuing the DotSurfer installation. You can download the latest version of **Microsoft Internet Explorer** from Microsoft's website at <u>www.microsoft.com</u>.

c. SystemSoft's CardWizard version 5.2 or higher (or other card management software) is required. Verify that CardWizard version 5.2 or higher is installed. Launch the CardWizard application from Start-> Programs-> CardWizard for Windows NT-> CardWizard Windows NT. From the Help menu, click About CardWizard.

If **CardWizard** version 5.2 or higher is not installed, please install it before continuing the **DotSurfer** installation. A 14-day trial version can be downloaded from GTRAN Wireless website <u>www.gtranwireless.com</u>. An evaluation copy of **CardWizard** is also available on the **DotSurfer CD** under the **CardWizard** directory.

#### 2.2.2 Device Driver Installation

- a. Insert the **DotSurfer** modem card into the PCMCIA slot. **CardWizard** will display a PC card insertion notification window indicating **GTRAN CDMA2000 1X DotSurfer** card.
- b. If CardWizard is not already running, launch the application from Start-> Programs-> CardWizard for Windows NT-> CardWizard Windows NT.
- c. From the Options menu, select CardManagement.
- d. Select GTRAN CDMA2000 1X DotSurfer Card from the Card List.
- e. Write down the preferred COM port assigned to the **DotSurfer** modem card from the **Card List**. *This information is required later.*
- f. Click the **Modems** button.
- g. If the Modems Properties screen pops up, click Add to go to next screen.
- h. On the **Install New Modem** screen, click **Don't detect my modem; I will select it from a list**, and click **Next**.
- i. Click **Have Disk** from the next window.

- j. Insert the DotSurfer installation CD to the CD-ROM drive.
- k. Enter **D:\WinNT** where D: is the driver letter of the CD-ROM drive. Click **OK**.
- I. Select the GTRAN DotSurfer 153K Wireless Modem and click Next.
- m. Select the Preferred COM Port recorded from step (e), and click Next.
- During installation, Windows may ask you to insert the DotSurfer installation CD again. Click OK. During the file copy stage, Windows may ask for the location of the driver file. Click Browse, Open and OK.
- o. Click Finish
- p. On the Modem Properties screen, click Close.
- q. If the next screen is the Card Management screen, click OK to close and exit the CardWizard application. Skip the following steps and go to Remote Access Server Installation procedures.
- r. On the Modem Setup screen, click Yes to reconfigure the Dialup Networking.
- s. On the **Remote Access Setup** screen, select **GTRAN DotSurfer 153K Wireless Modem**, and click **Continue**.
- t. On the **Network Settings Change** screen, click **Yes** to reboot your computer.

#### 2.2.3 Remote Access Server (RAS) Installation - if not already installed

- a. Verify that RAS is installed. Select **Start-> Settings-> Control Panel.**
- b. Launch Network from the Control Panel.
- c. Select the Service tab.
- d. Check if **Remote Access Service** is already in the list.
- e. If yes, click **Close** to exit the RAS installation and continue the DotSurfer applications installation.
- f. If not, click **Add.**
- g. Select Remote Access Service and click OK. Insert Windows NT CD to finish file copying.
- h. On the Add RAS Device screen, select GTRAN DotSurfer 153K Modem, and click OK.
- i. On the Remote Access Setup screen, click Continue.
- j. On the **Network** screen, click **Close** on the next two screens.
- k. Click Yes to reboot your computer.

#### 2.2.4 DotSurfer Application Installation

- a. Insert the software installation CD into your CD-ROM drive. The **InstallShield Wizard** should run automatically. If it does not, click **Start -> Run** and enter **d:\Setup.exe**. Replace d: with the drive letter for your CD-ROM drive, if necessary.
- b. Finish the installation by following the on-screen instructions.

#### 2.2.5 NTComSet Execution

- a. Select **Start-> Run**, and enter **C:\Program Files\GTRAN Wireless\GT Dialer\NTComSet** to launch the NTComSet installation program. Or, click **Browse** to locate the NTComSet program.
- b. Select the COM port recorded from Device Driver Installation procedure step (e).
- c. Click **OK** to exit the application.
- d. Reboot your computer.

#### 2.3 UNINSTALLING THE DOTSURFER DRIVER AND PROGRAM FOR WIN 98 & 98SE, 2000, ME, XP, AND NT 4.0

- a. Go to **Control Panel** and open **Add/Remove Programs.**
- b. Among the programs currently installed, select **GT Dialer** and delete by clicking **Add/Remove.**
- c. Go back to **Control Panel** and open **Modems** or **Phone and Modem Options.** For **Phone and Modem Options**, click on **Modem** tab.
- d. Choose DotSurfer 153K Wireless Modem and click Remove.

# 2.4 USING GT DIALER

Insert the DotSurfer modem card into your notebook computer. To run **GT Dialer**, double-click the **GT Dialer** icon from the desktop or go to **Start** and select **Program-> GTRAN-> GT Dialer**.

#### 2.4.1 Main Screen and Icons

Main screen shown below will appear once the **GT Dialer** is opened.

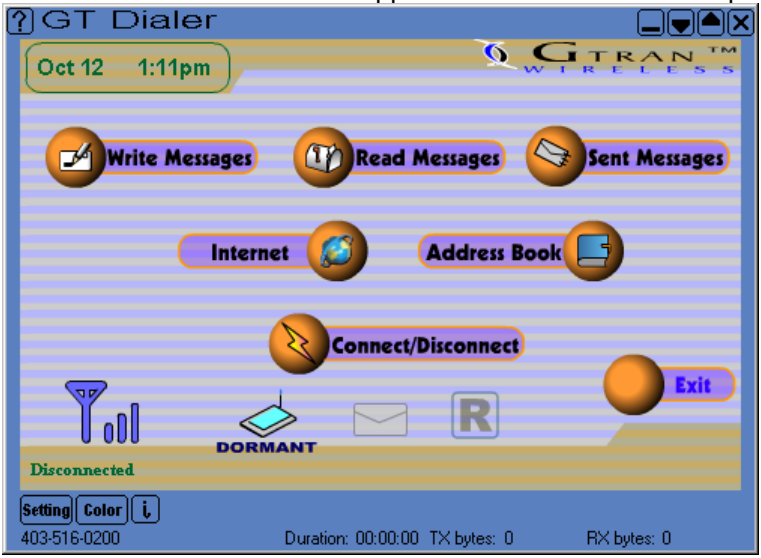

| Icon                   | Description                                      | Icon    | Description                                                             |
|------------------------|--------------------------------------------------|---------|-------------------------------------------------------------------------|
| July 06 1:47 pm )      | Local date and time                              |         | No new message                                                          |
| Internet               | Connect to Internet                              | NEW SMS | New message arrived                                                     |
| Address Book           | Phone directory                                  | R       | Roaming off                                                             |
| Read Messages          | Read SMS messages                                | R       | Roaming                                                                 |
| Write Messages         | Send SMS message                                 | exit    | Exit GT Dialer                                                          |
|                        |                                                  | SETTING | Screen graphic, SMS tone,<br>default homepage set up                    |
| Sent Messages          | Sent box                                         | COLOR   | Screen color set up                                                     |
| Connect/Disconnect     | Network connect or disconnect                    | 0       | Modem diagnostic<br>information and<br>call history                     |
| <b>T</b> II            | Signal strength                                  |         | Close application                                                       |
|                        | No service                                       | ?       | Help                                                                    |
|                        | Card is inserted in the notebook                 | 3       | Display phone number,<br>connection time and bytes<br>sent and received |
|                        | Connected to network                             |         | Minimize screen                                                         |
| DORMANT                | Dormant state                                    |         | Decrease screen size one step                                           |
| TX bytes:<br>RX bytes: | Once connected,<br>transfer/receive byte<br>size |         | Increase screen size one step                                           |

#### 2.4.2 Network Connection

To connect to the network, open the **GT Dialer** and click the **Connect/Disconnect** button. To access the Internet, simply click the **Internet** icon. To change the default website which is set up under the **Internet** icon, click **Setting** and enter the desired website URL.

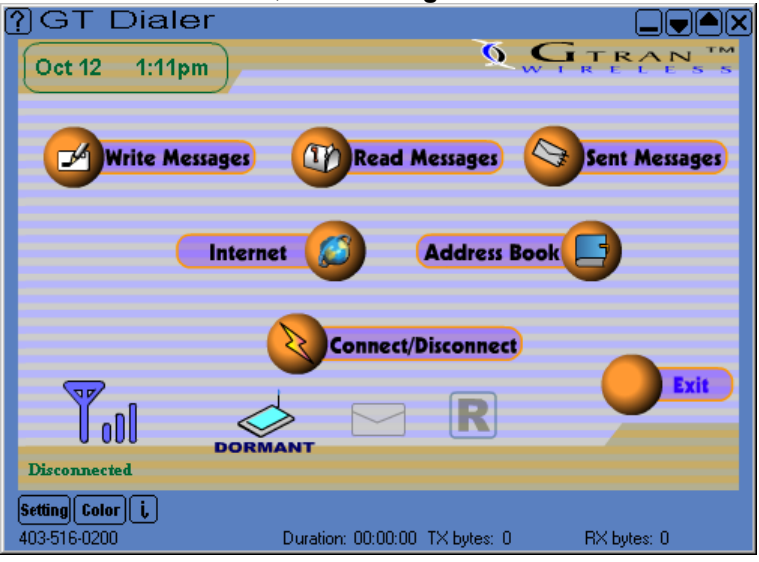

To disconnect, simply click the **Connect/Disconnect** button again.

#### 2.4.3 GT Dialer Settings

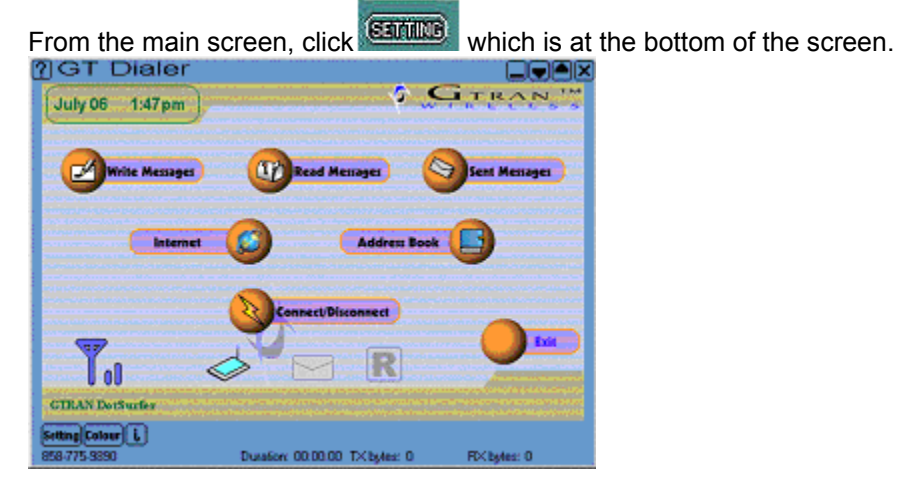

Background

Skin File - Visual appearance of the GT Dialer. Select a background and click OK.

**Default Home Page** - Input the web page you want shown when you click **Internet** from **GT Dialer**.

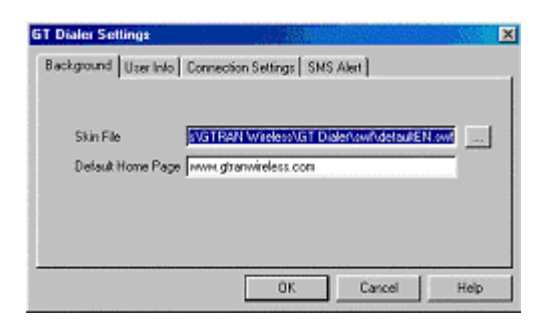

#### User Info and Connection Settings

**To connect to network** - input the user ID, password, and DNS Server IP. Generally, use 'set default value' (User ID, Password, Dynamic DNS Server IP). If you do not know your User ID and Password, please consult your wireless service provider. Most systems use Dynamic DNS Server IP. If you encounter network problems and you do not know the DNS addresses, please consult your wireless service provider.

| Background User In | fo Connection Settings SMS Alert |      |
|--------------------|----------------------------------|------|
| User ID            |                                  |      |
| Password           | aas                              |      |
|                    |                                  |      |
|                    | OK Cancel                        | Help |

| ackground | User Info Co | nnection Set | tings   SMS / | Alert       |      |
|-----------|--------------|--------------|---------------|-------------|------|
| Dial U    | p Phone Numb | er           |               |             |      |
| #777      |              |              |               |             |      |
| DNS       |              |              |               |             |      |
| Pri.      |              |              | Sec.          |             |      |
| <u> </u>  | e Dynamic DN | IS Server IP | Disables abo  | we entries] |      |
|           |              |              |               |             |      |
|           |              |              | ок            | Cancel      | Help |

- SMS Alert
- a. **SMS Received Sound Alert** To have sound when you receive a new SMS, put a check mark next to **Use Sound Alert** and select the sound under **Sound Alert File**. To remove the SMS received sound, remove the check mark.
- b. **SMS Received Pop-Up Window** To have a pop-up window alert when you receive a new SMS, put a check mark next to **Use Popup Window**.

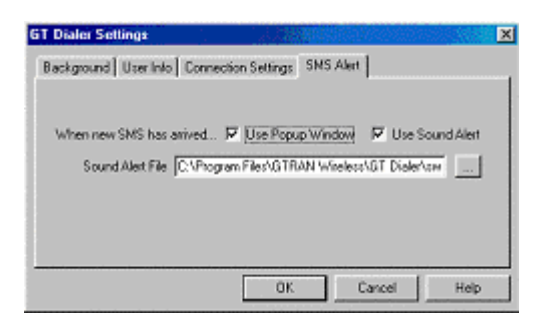

#### 2.4.4 Color Set Up

This feature is to change the outline color of your **GT Dialer**.

a. Click which is at the bottom of the main GT Dialer screen.

| Color Selection                                                                      | ×            |
|--------------------------------------------------------------------------------------|--------------|
| Current Background Color                                                             |              |
| Fleet 90<br>Green: 120<br>Blue: 132                                                  | Change color |
| Use skin's default background color<br>This will overside the above color selection. | DK Cancel    |

b. Click Change color... and select the color you want

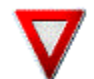

Do not set the color to black. You won't see some of the buttons on the screen.

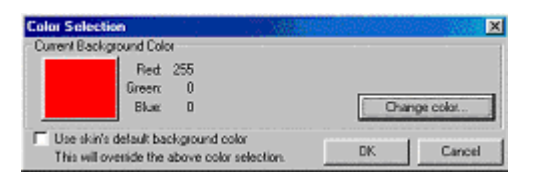

c. Click **OK**. The outline color of the **GT Dialer** screen will change.

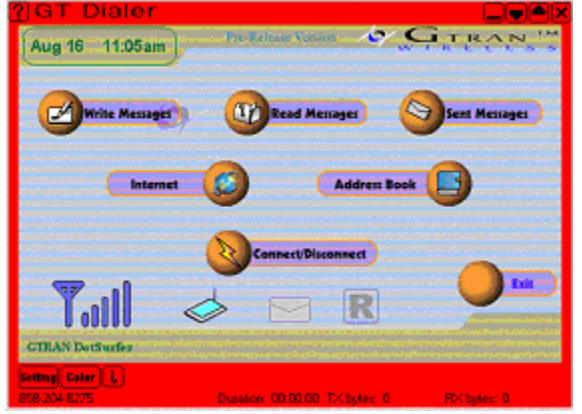

#### 2.4.5 Detailed Connection Information

Click at the bottom of the main **GT Dialer** screen and you will see a screen as shown below.

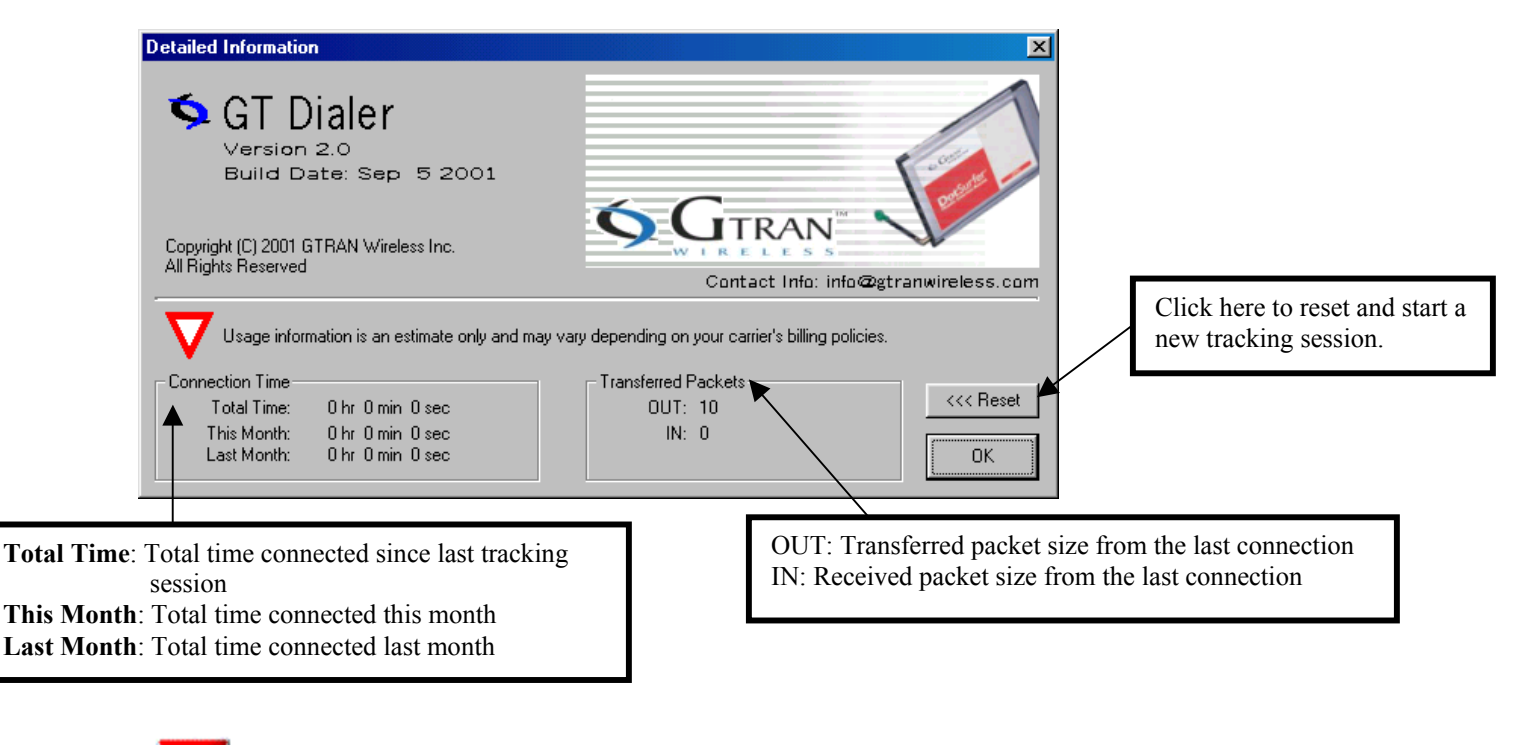

Usage information is an estimate only and may vary depending on your carrier's billing policies.

# 2.5 SMS

#### 2.5.1 Sending and Receiving SMS Messages

- Sending SMS Messages
   a. From the main GT Dialer screen, click Write Messages icon. NEW MESSAGE screen will appear. ത

|                                                                 | il G i Dialei                                         |                               |
|-----------------------------------------------------------------|-------------------------------------------------------|-------------------------------|
| Click to change priority level:<br>NORMAL, URGENT,<br>EMERGENCY | Oct 19 10:05am N<br>TO:<br>FROM: 403-516-020<br>TEXT: | IEW MESSAGE                   |
|                                                                 | Disconnected Setting Color i 403-516-0200 D           | uration: 00:00:00 TX bytes: 0 |

- b. Input receiver's phone number and text.
- c. Once finished inputting, click one of the three buttons: **SEND**, **SAVE**, or **SEND** & **SAVE**.

| SEND           | Sends new message without saving in Sent box  |
|----------------|-----------------------------------------------|
| SEND &<br>SAVE | Sends new message and saves in Sent box       |
| SAVE           | Saves new message in Sent box without sending |
| BACK           | Goes back to main page                        |

Reading SMS Messages
From the main screen, click Read Messages icon. RECEIVED MESSAGES screen will appear.

|                                       | ?GT Dialer                |                        | ×                  |
|---------------------------------------|---------------------------|------------------------|--------------------|
|                                       | July 06 1:53pm RECEIVE    | D MESSAGES             | Previous Message   |
|                                       | FROM: [1/2]               | <b>○</b> ◆             | Trevious iviessage |
| Old Message                           | TIME: 07/06/01 1:52:11 pm | ♥                      | Next Message       |
| New Message                           | TEXT: me@home.com How     | are you?               |                    |
| , , , , , , , , , , , , , , , , , , , |                           | DELETE                 |                    |
|                                       |                           | DACK                   |                    |
|                                       |                           | BACK                   |                    |
|                                       | GTRAN DotSurfer           |                        |                    |
|                                       | SettingColour             | : 00:00.00 TX bytes: 0 |                    |

| REPLY  | Replies to sender            |
|--------|------------------------------|
| DELETE | Deletes the message          |
| BACK   | Goes back to the main window |

#### Sent Messages (Sent Box)

Click Sent Messages button from the main screen.

| ?GT Di                                          | aler                                                                |             |                                  |
|-------------------------------------------------|---------------------------------------------------------------------|-------------|----------------------------------|
| (?) GT Di<br>Oct 11 2<br>TO<br>TE               | aler<br><sup>52pm</sup> SENT MESSAGES<br>: [No SMS Messages]<br>XT: |             | Previous Message<br>Next Message |
| Disconnected<br>Setting Color i<br>403-516-0200 | )<br>Duration: 00:00:00 TX bytes: 0                                 | RX bytes: 0 |                                  |
| SEND                                            | Sends or resends a message                                          |             |                                  |
| DELETE                                          | Deletes a sent message                                              |             |                                  |

| DELETE<br>ALL | Deletes all sent messages in the Sent Box |
|---------------|-------------------------------------------|
| BACK          | Goes back to the main window              |

#### 2.5.2 Address Book Management

On the main screen, click Address Book icon and Address Book screen will appear as shown below.

| Previous Address                                        |                                                                                    |
|---------------------------------------------------------|------------------------------------------------------------------------------------|
|                                                         |                                                                                    |
|                                                         |                                                                                    |
| NAME: John Memory: 2/100                                | Next Address                                                                       |
| HOME: 858-456-1111                                      | ·                                                                                  |
| OFFICE: 858-456-2222                                    |                                                                                    |
| MOBILE: 858-204-7875                                    |                                                                                    |
| E-MAIL: john@gtranwireless.com                          |                                                                                    |
| SEARCH:                                                 |                                                                                    |
|                                                         |                                                                                    |
| GTRAN DotSurfer                                         |                                                                                    |
| 858-775-9890 Duration: 00:00.00 TX bytes: 0 RX bytes: 0 |                                                                                    |
| Sending SMS and Email from the Address Book             |                                                                                    |
|                                                         |                                                                                    |
| July 05 10:48am                                         |                                                                                    |
| NAME: John Index: 001                                   |                                                                                    |
| HOME: 858-456-1111                                      | Click to send SMS from Address Book                                                |
| OFFICE: 858-456-2222                                    | This screen is the same screen as the one                                          |
| MOBILE: 858-204-7875                                    | you get from clicking <b>Write Messages</b><br>from the main screen. The method of |
| E-MAIL: john@gtranwireless.com                          | sending messages is also same.                                                     |
| SEARCH:                                                 |                                                                                    |
|                                                         | e.Click to send email from Address Book.                                           |
| GIKAN DotSurfer                                         | Clicking the icon will take you to the new                                         |
| Setting Colour i.                                       | message in <b>Outlook Express</b> .                                                |

#### Searching in the Address Book

You may search by name, by phone number,

| Search :    | 123-456-7890   | 8 |
|-------------|----------------|---|
| by e-mail,  |                |   |
| Search :    | john@gtran.com | 9 |
| by index nu | umber.         |   |
| Search :    | 10             | 8 |

#### Adding to the Address Book

- a. From the Address Book screen, click NEW. If you enter the address information without first clicking NEW, the information you input will NOT be saved.
- b. Input name, home number, office number, mobile number, and e-mail address. Click **SAVE** and the inputted data will be stored.

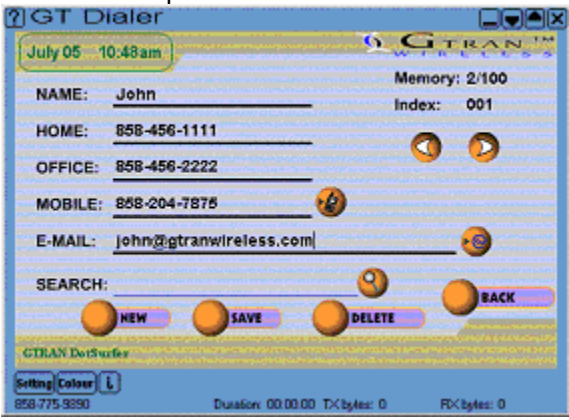

#### Editing the Address Book

- a. Select the address to edit and update information.
- b. When editing is finished, click SAVE.

| 2GT D          | ialer                    |                 |             |                  |              |
|----------------|--------------------------|-----------------|-------------|------------------|--------------|
| July 05 1      | 0:48am                   |                 |             | G,               | RAN          |
| NAME:          | John                     |                 | A           | Memory:<br>ndex: | 2/100<br>001 |
| HOME:          | 858-456-1111             |                 |             | 0                | •            |
| OFFICE:        | 858-456-2222             |                 |             | •                | •            |
| MOBILE:        | 858-204-7875             |                 | <b>1</b>    |                  |              |
| E-MAIL:        | john@gtranwire           | eless.com       |             |                  | <u></u>      |
| SEARCH:        |                          |                 | 9           |                  | PACK         |
|                | NEW OS                   | AVE             | DELETE      |                  |              |
| GTRAN DotSu    | der ander service and an |                 |             |                  |              |
| Setting Colour | Dus                      | alion: 00.00.00 | TX byles: 0 | RX               | byles: O     |

# Deleting from the Address Book

Select the address to delete and click DELETE.

| Ľ |                | aler     |                              |                       |                 |                                        | 2 |
|---|----------------|----------|------------------------------|-----------------------|-----------------|----------------------------------------|---|
|   | July 05 1      | 0:48am   |                              | and the second second | G.              | RAN !                                  |   |
|   | NAME:          | John     |                              |                       | Memory<br>ndex: | : 2/100<br>001                         |   |
|   | HOME:          | 858-456- | 4111                         |                       | 0               |                                        | 2 |
|   | OFFICE:        | 858-456- | 2222                         |                       | 0               | •                                      |   |
|   | MOBILE:        | 858-204  | 7875                         | _1                    |                 |                                        | 2 |
|   | E-MAIL:        | john@g   | tranwireless.c               | om                    | ultur sectors   | .0                                     |   |
|   | SEARCH:        |          |                              | 9                     |                 | BACK                                   | l |
|   |                | NEW      | SAVE                         | DELETE                |                 |                                        |   |
|   | GTRAN DotSu    | rfer     | and the second second second | and the second second |                 |                                        |   |
|   | Setting Colour | 0        |                              |                       | _               |                                        |   |
|   | 858-775-3890   |          | Dutation: 00.0               | 0.00 TXByles: 0       | RÞ              | <estes: 0<="" th=""><th></th></estes:> |   |

## 2.6 FAX - CONFIGURING DOTSURFER FOR WINFAX PRO

\* If you are using some other fax software other than WINFAX PRO and the DotSurfer is not selectable or defined in your fax software, you may be asked to define it in your fax software setup. Please type in the following if your setup requires it.

Custom Initialization String: AT\$QCVAD=2 Custom Reset String: AT\$QCVAD=0;Z

In order to send and receive faxes properly using the DotSurfer modem card, you need to change the configuration settings in WinFax Pro.

a. Make sure that the DotSufer hardware, software and WinFax Pro application are installed properly. Open the WinFax Pro Message Manager and go to **Tools** -> **Program Setup**.

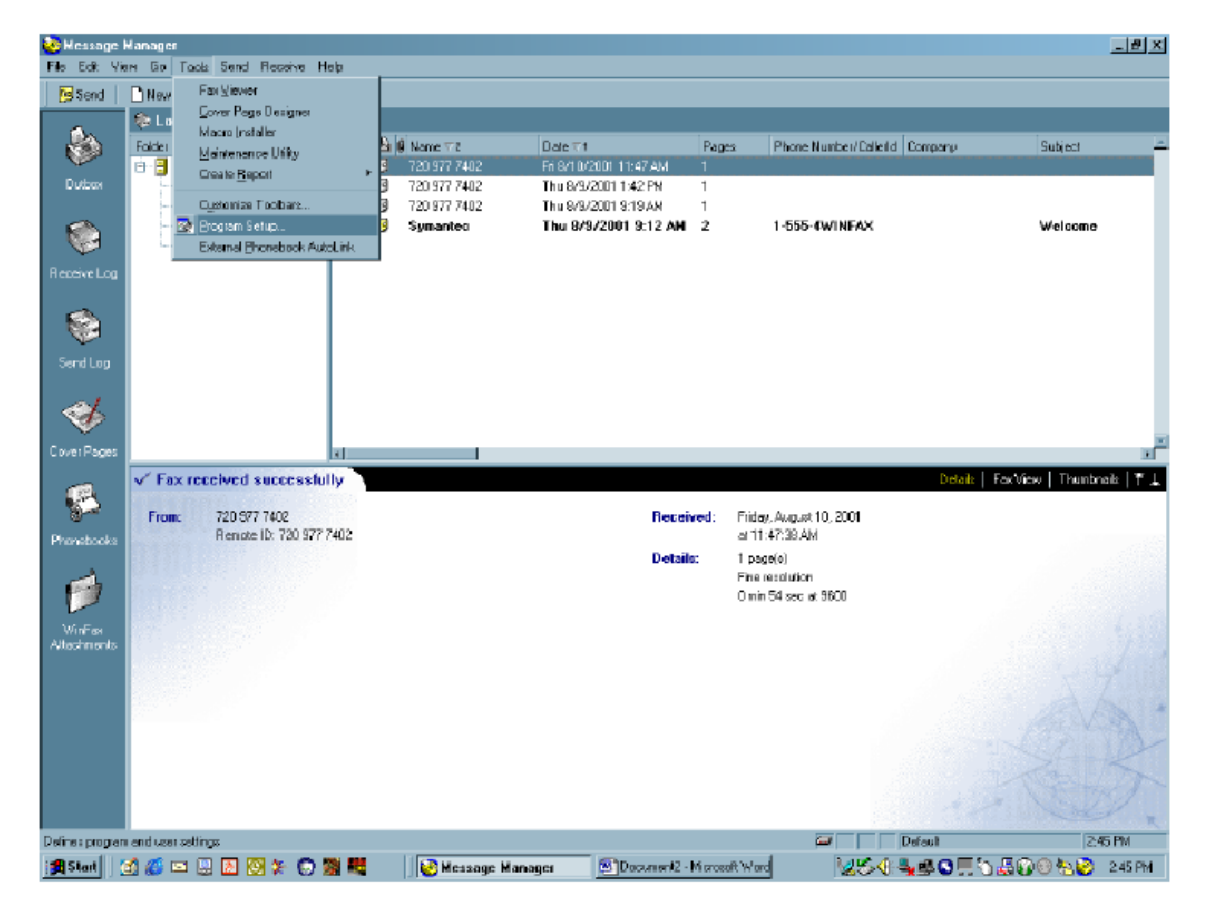

- b. From the WinFax Pro setup screen, select **Modems and Communications Devices** and click on **Properties**.
- c. From the **Modems and Communications Devices Properties** screen, select the DotSurfer card and click on **Properties** again.

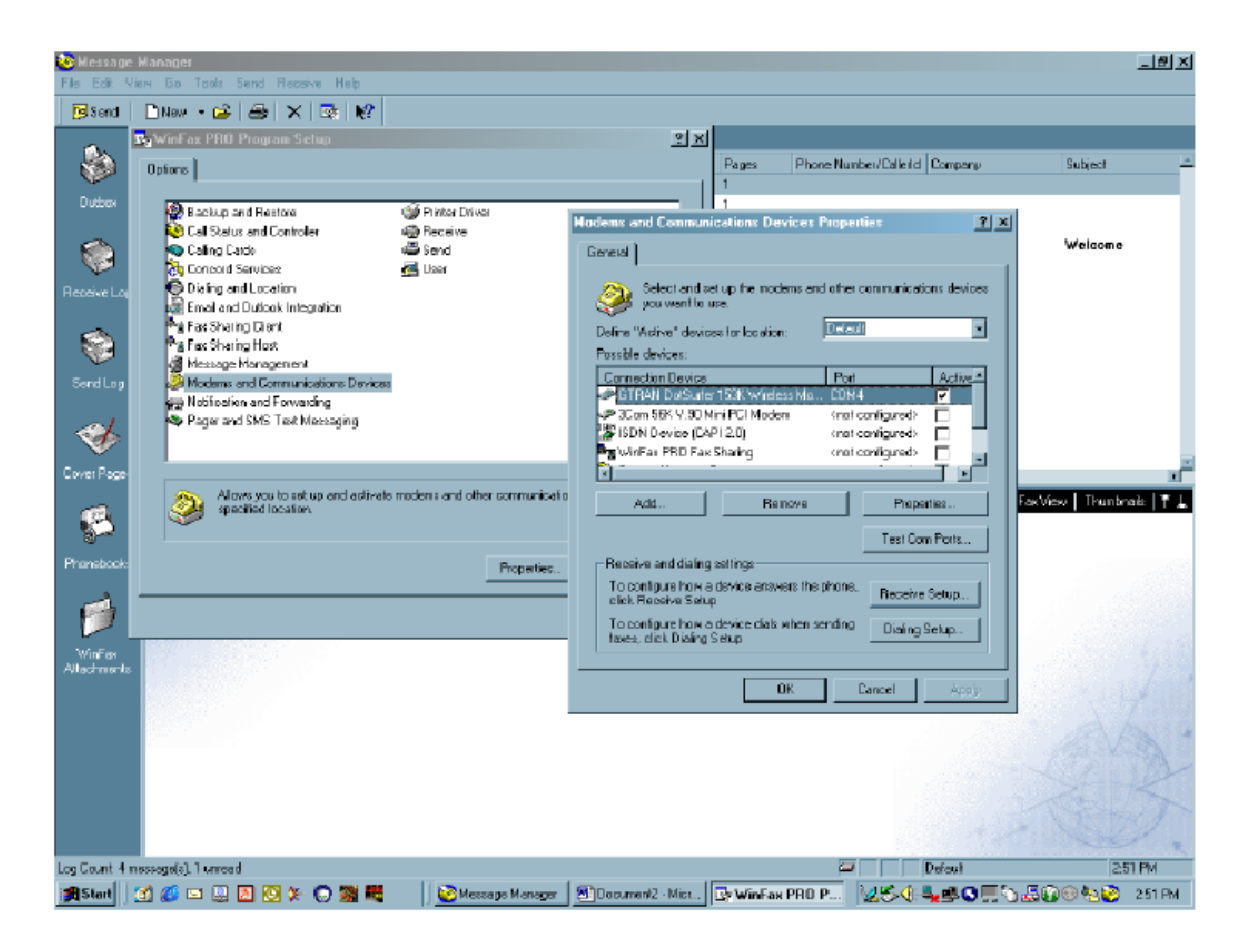

- d. From the **Properties for: Gtran DotSurfer 153K Wireless Modem** screen, select the **Fax** tab.
- e. In the Initialization String Sequence area enter the following AT command in the first blank line (typically line 2): **AT\$QCVAD=2**.
- f. In the **Reset** field enter the following AT command: **AT\$QCVAD=0;Z**.
- g. Click **OK**. WinFax Pro is now ready to use. Please refer to the WinFax manual for instructions on using WinFax.

| Stadi       Note:       Image: Proceediment of the Direction of the Direction of the Directio                        | 🐱 Hessag                                                         | - Manager                                                                                                    | International Hadron                                                                                                    |                                                                                                    |                                                                          |                                                                                                    |                                                                                                    |                                                                                             |                                                                                                    |                                                                                                    |                                                |         | <u>_10 ×</u>     |
|----------------------------------------------------------------------------------------------------|------------------------------------------------------------------|----------------------------------------------------------------------------------------------------|----------------------------------------------------------------------------------------------------|----------------------------------------------------------------------------------------------------|--------------------------------------------------------------------------|----------------------------------------------------------------------------------------------------|----------------------------------------------------------------------------------------------------|---------------------------------------------------------------------------------------------|----------------------------------------------------------------------------------------------------|----------------------------------------------------------------------------------------------------|------------------------------------------------|---------|------------------|
| Notice     Address Path Program Series       Order     Page       Order     Page       Order     Page       Order     Page       Calls Salue and Catalog     Page       Calls Case     Page       Calls Case     Page       Calls Calls Case     Page       Calls Calls Case     Page       Calls Calls Case     Page       Calls Calls Case     Page <t< th=""><th>Send</th><th>⊡Naw - 😂 😂</th><th>XIR</th><th></th><th></th><th></th><th></th><th></th><th></th><th></th><th></th><th></th><th></th></t<>                                                                                                    | Send                                                             | ⊡Naw - 😂 😂                                                                                                    | XIR                                                                                                    |                                                                                                    |                                                                          |                                                                                                    |                                                                                                    |                                                                                             |                                                                                                    |                                                                                                    |                                                |         |                  |
| Outer       Image: Construction of the states and Construction of the states and Construction of the states of the construction of the states of the construction of the s               | 8                                                                | WinFax PRO Proyra                                                                                                    | s Selus                                                                                                    |                                                                                                    |                                                                          |                                                                                                    | য়স                                                                                                    | Pages                                                                                       | Phone Num                                                                                                    | w/Caleid 0                                                                                                    | Company                                        | Subject |                  |
| Windex:     Adaptive to Adaptive to an adaptive to an adaptive to a adaptive to adaptive to a adaptive to a adaptive to adaptive to a adaptive to a adaptive to a adaptive to a adaptive t | Duction<br>Reserve Log<br>Signed Log<br>Cover Rage<br>Providence | Backup and Feel<br>Call Salus and Co<br>Calling Cards<br>Dising and Local<br>Enclosed Sarubas<br>Fast Sharing Card<br>Mathematical<br>Mathematical<br>Mathemati | neoder<br>Integration<br>Integration<br>Integration<br>Integration<br>Integration<br>Pack Integration<br>Integration is correct<br>ouse threes acting<br>Transmission spec<br>Maximum: Agri<br>Minimum: Sag | Printer Drives Printer Drives Preceive Send Elser User  User  User  User  User  User  User  User  User  User  User  User  User  User  User  User  User  User  User  User  User  User  User  User  User  User  User  User  User  User  User  User  User  User  User  User  User  User  User  User  User  User  User  User  User  User  User  User  User User | Firefores Mode<br>statistics and the<br>initialization<br>1.<br>2.<br>3. | Defension<br>Defension<br>Defension<br>Possible de<br>Possible de | Common<br>elect and as<br>a vent to a<br>site" device<br>referse<br>referse<br>r | 1<br>1<br>1<br>1<br>1<br>1<br>1<br>1<br>1<br>1<br>1<br>1<br>1<br>1<br>1<br>1<br>1<br>1<br>1 | ikes Propositions and other of the other of the other of the other of the other of the other of the other of the other of the other of the other of the other of the other of the other of the other of the other other of the other other | in<br>consecution of<br>configured ><br>configured ><br>Property<br>Property | P ×<br>er devices<br>Active<br>Return<br>Ports | Welco   | me<br>menuit T L |
|                                                                                                    | WinFas<br>Allocition de                                          |                                                                                                    | Options<br>E E Chi for some<br>E E Chi for some<br>High speed o                                                                                                    | rist<br>Virtaj<br>ompiesasion (2D)                                                                                                    | 4<br>Flow carls<br>IV Us<br>Resal                                        | ol AT+FO<br>Is hardware th<br>AT\$QC                                                                                                    | ASS-20;4<br>pw.control<br>valo-0;2<br>Canad                                                                                                    | PLO=2<br>Delauit                                                                            |                                                                                                    | Dialing Se<br>Cancet                                                                                                    | ADD1                                           | AN .    | WAX.             |

# 2.7 GT INDICATOR

**GT Indicator Program** is a supplemental program for **GT Dialer**. When surfing the web by using Internet Explorer, the **GT Indicator** shows features of **GT Dialer** on top of the Explorer screen. GT Dialer requires IE 5.01 or higher to run properly.

#### 2.7.1 GT Indicator Launch

- a. Open Internet Explorer.
- b. Go to View -> Toolbars and select GT Indicator. You should see the GT Indicator on Explorer as shown below.
   GIRAN Wireless: Mobile Internet Access Microsoft Internet Explorer

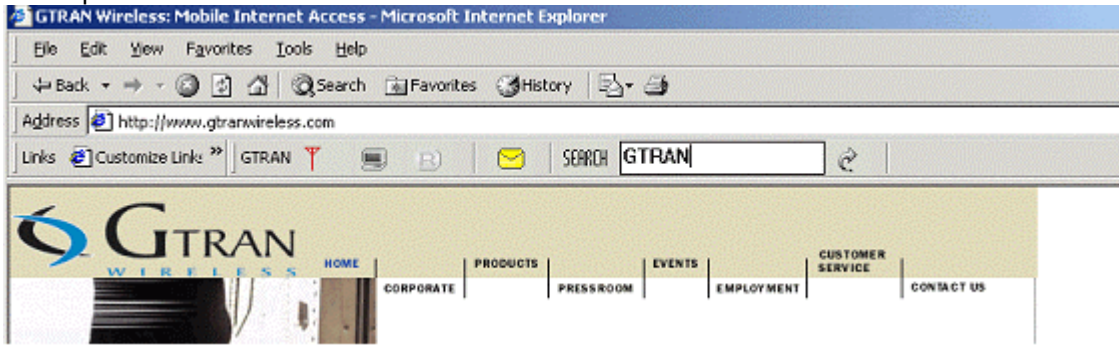

c. To read SMS, Click 🖾 and you'll see a screen shown below.

|               | rou have 2 SM | S messages in your Inbox. |
|---------------|---------------|---------------------------|
| Please select | the message t | o read.                   |
|               |               |                           |
| rom           | Time          | Message                   |
| 00000000      | 07/09 09:24   | zzhou@gtran.com sdfa      |
| 9999999999    | 07/07 14.17   | 22nou@giran.com (sub)777  |
|               |               |                           |
|               |               |                           |
|               |               |                           |

#### 2.7.2 GT Indicator Icons

| RSSI Status Indicator Icon |                                                        |  |  |  |  |
|----------------------------|--------------------------------------------------------|--|--|--|--|
| Ŧ                          | No service                                             |  |  |  |  |
| Tatl                       | Signal strength (RSSI)                                 |  |  |  |  |
| CONNEC                     | CTION Status Indicator Icon                            |  |  |  |  |
| <b>_</b>                   | Modem is connected to network                          |  |  |  |  |
| ×                          | Modem is disconnected from network                     |  |  |  |  |
| D                          | Modem is in dormant mode                               |  |  |  |  |
| ROAMIN                     | NG Status Icon                                         |  |  |  |  |
| B                          | Roaming off                                            |  |  |  |  |
| B                          | Roaming                                                |  |  |  |  |
| SMS Dia                    | log Box Viewer Icon                                    |  |  |  |  |
|                            | No new SMS message                                     |  |  |  |  |
| ٩                          | New SMS message<br>Click the icon to read SMS messages |  |  |  |  |
| GO to W                    | eb Page Search Icon                                    |  |  |  |  |
| Ĉ                          | Goes to selected URL page                              |  |  |  |  |

# 2.8 UPDATING THE GT DIALER (GT UPDATER)

**GT Updater** is a unique application included in the DotSurfer software suite. It allows the user to check, download, and update the latest DotSurfer software. GT Updater can update the following software components:

- · GT Dialer skin
- Application
- · Device driver

Through **GT Updater**, you can download the latest **GT Dialer** skins and receive new features and enhancements.

- a. Open **GT Dialer** and connect to network.
- b. Close the GT Dialer without disconnecting from the network.
- c. Go to Start and run Program-> GTRAN Wireless-> GT Dialer -> GT Updater.
- d. **GT Updater** will automatically connect to the Update Server and display the updated components available on the server. If you are already running the latest software release, the available component entry will be blank.
- e. Select the components to be updated and click Update.

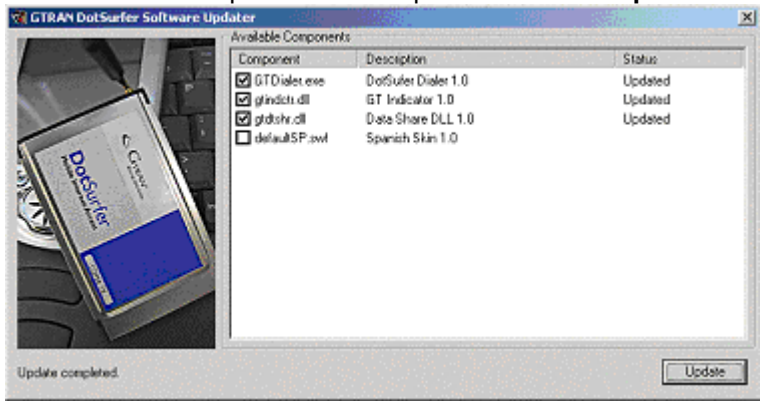

- f. When the update is complete, the results will be shown in the **Status** column.
- g. Exit the **GT Updater** and reboot your computer.

# 3. WINDOWS CE 3.0 AND POCKET PC 2002

# 3.1 INSTALLATION

In addition to your iPAQ, you need the following:

- USB cradle
- Desktop or laptop PC
- PC card expansion pack
- Microsoft ActiveSync 3.1 or higher

# Note: Do NOT insert the DotSurfer modem card in your iPAQ until the software is installed.

- a. Synchronize your iPAQ and computer by inserting the Microsoft ActiveSync 3.1 CD into your computer. For instructions on this procedure, please refer to the iPAQ user manual.
- b. Once the computer and the iPAQ are synchronized, you should see the screen shown below on your PC.

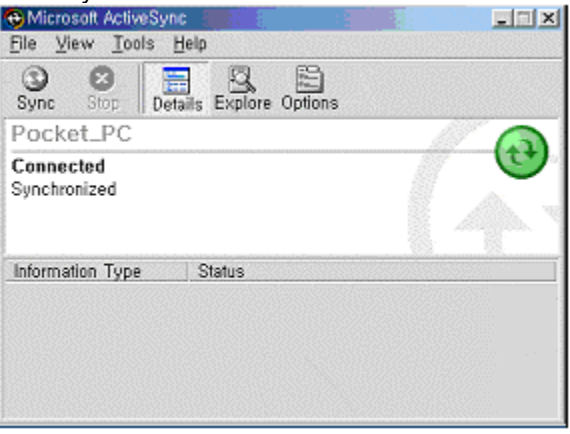

c. Insert the DotSurfer installation CD into your PC. Click **Cancel** on the following screen.

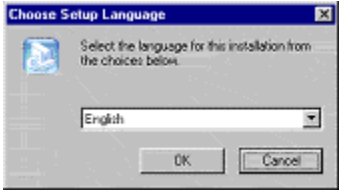

d. Click on **Start ->Run** and enter **d:\WinCE\Sa1110\English\setup.exe**. Replace **d:** with the drive letter for your CD-ROM drive, if necessary.

# Note: Replace English with Espanol or Portugues for the specific language that you want installed.

## For example

[CD\_Drive]:\Wince\Sa1110\**English**\Setup.exe for English [CD\_Drive]:\Wince\Sa1110\**Espanol**\ Setup.exe for Spanish [CD\_Drive]:\Wince\Sa1110\**Portugues**\Setup.exe for Portuguese

e. Follow the on-screen instructions.

f. On the screen asking to install Default Installation Folder, click **Yes.** 

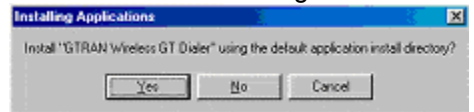

g. When the installation is complete, the screen will appear as shown below. Click OK and the installation will automatically run in your iPAQ PDA.

| Application Downloading Complete                                                                     |           |
|----------------------------------------------------------------------------------------------------|-----------|
| Please check your mobile device screen to see if additional steps are necessary to complete this ins | tailation |
| DK.                                                                                                  |           |

- h. When the synchronization is complete, take the iPAQ out of the cradle. Attach the PC card expansion pack to the PDA and insert the DotSurfer modem card into the PC card slot.
- i. Using iPAQ's stylus, press the reset button on the right bottom of the PDA.

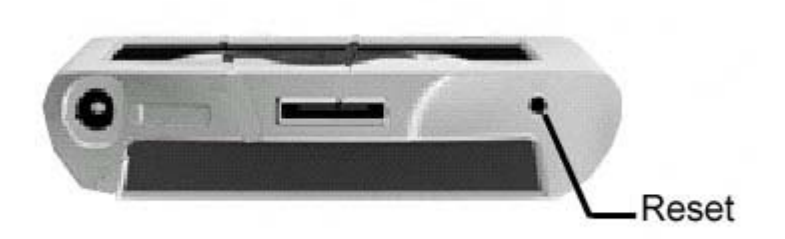

# 3.2 UNINSTALLING THE DOTSURFER DRIVER AND PROGRAM

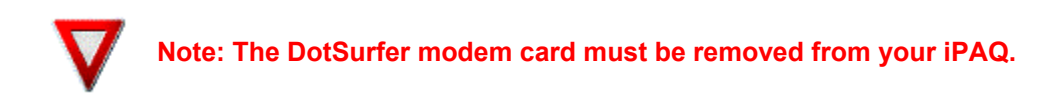

a. Set up your iPAQ Pocket PC for synchronization with your PC. For help with this procedure, please look at the user manual for the iPAQ Pocket PC.

b. Insert the DotSurfer installation CD into your PC. Click **Cancel** on the following screen.

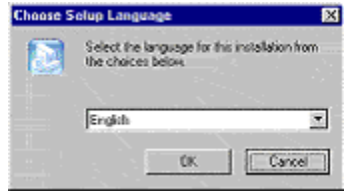

c. Click on **Start -> Run** and enter **d:\Wince\Sa1110\English\setup.exe.** Replace **d:** with the drive letter for your CD-ROM drive, if necessary.

Note: Replace English with Espanol or Portugues for the specific language that you want installed.

#### For example

[CD\_Drive]:\Wince\Sa1110\English\Setup.exe for English [CD\_Drive]:\Wince\Sa1110\Espanol\ Setup.exe for Spanish [CD\_Drive]:\Wince\Sa1110\Portugues\Setup.exe for Portuguese

d. Press No button from the Application Already Installed screen to proceed.

| Applications Already Installed            |                   |                   |                      | ×        |
|-------------------------------------------|-------------------|-------------------|----------------------|----------|
| "GTRAN Wireless GT Dialer" is already ins | talled. Do you wa | ant to proceed wi | ith the re-install/u | ipgrade? |
| <u> </u>                                  | es <u>N</u>       | <u> </u>          |                      |          |

e. From the Add/Remove Programs screen, select GTRAN Wireless GT Dialer and click Remove.

| Select a program's check box if you want i                                         | to install it on your     |
|------------------------------------------------------------------------------------|---------------------------|
| noblie device, or clear the check box if yo<br>program from your device.           | u want to remove the      |
| Note: If a program that you installed is not                                       | listed, the program was   |
| C TRAN Wireless GT Dialer                                                          | 402.3 K                   |
| Program description                                                                |                           |
| GTRAN Wireless GT Dialer                                                           |                           |
| Space required for selected programs:                                              | 0.0 K                     |
| Space available on device:                                                         | 14,289.1 K                |
| 🔽 Install program into the default install                                         | ation folder              |
| Remove from both locations                                                         |                           |
| To remove the selected program from bo<br>your device and this computer, click Ren | th<br>nove. <u>Remove</u> |
|                                                                                    |                           |

#### f. Click **OK** on the **Remove Application** screen.

| Remove Application                              |                     |                      | ×                          |
|-------------------------------------------------|---------------------|----------------------|----------------------------|
| This will remove the application "GTRAN Wirele  | ess GT Dialer" fron | n your mobile device | and this desktop computer. |
| If you need this application in the future, you | will have to reinst | all it.              |                            |
|                                                 | OK Car              | icel                 |                            |

g. Click **OK** on the **Application Downloading Complete** screen.

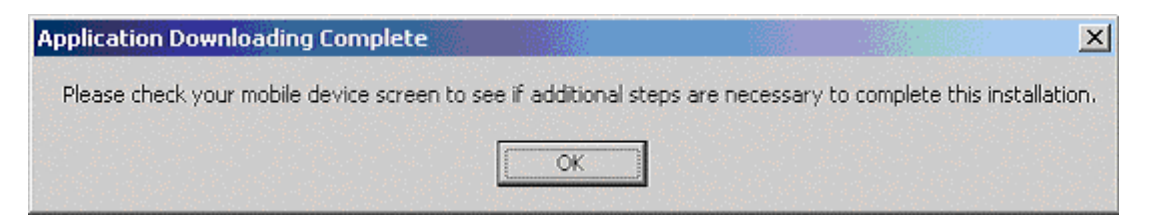

# **3.3 CONNECTING TO THE INTERNET**

#### 3.3.1 Connecting to the Internet: Windows CE 3.0

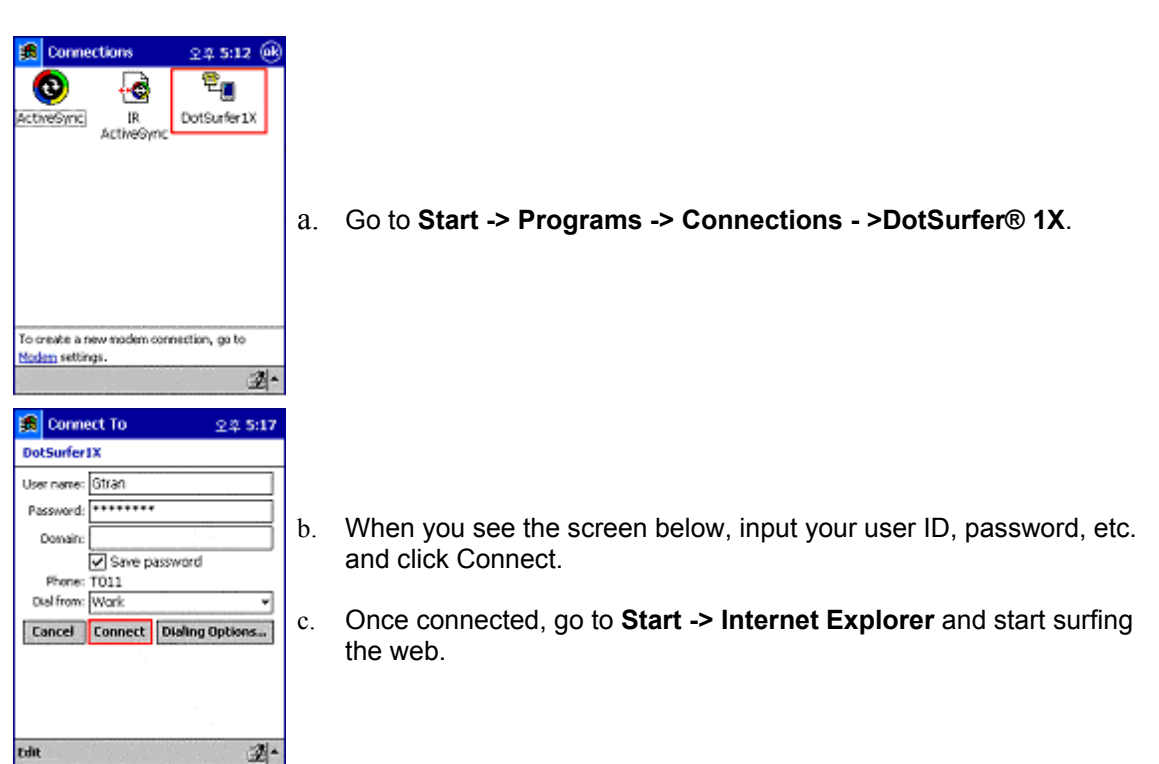

#### 3.3.2 Connecting to the Internet: Pocket PC 2002

\* You need to connect with the **GT Dialer** at least once before the **DotSurfer1X** dialing profile can be seen in (b) below.

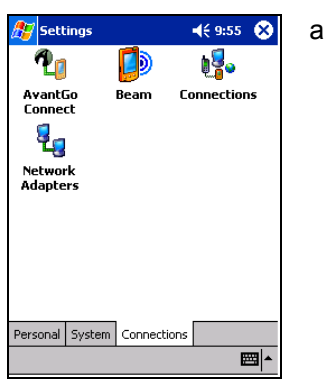

a. Go to Start-> Settings -> Connections tab -> Connections.

| 🏂 Se        | tting                                                                       | s          |         | <b>4</b> € 9:56 | ۵    |
|-------------|-----------------------------------------------------------------------------|------------|---------|-----------------|------|
| Connections |                                                                             |            |         |                 |      |
| <b>()</b>   | When needed, automatically connect<br>to The Internet using these settings: |            |         |                 |      |
| _           | DotSurfer1X 👻                                                               |            |         |                 | -    |
|             |                                                                             | ٢          | 1odify  | Conne           | ect  |
| 1           | When needed, automatically connect<br>to Work using these settings:         |            |         |                 | ect  |
| DotSurfer1X |                                                                             |            |         |                 | -    |
|             |                                                                             | r          | 1odify  | Conne           | ect  |
| 2           | My network card connects to:                                                |            |         |                 |      |
| т.          | Work 🔻                                                                      |            |         |                 |      |
| Connect     | tions                                                                       | Dialing Lo | cations |                 |      |
|             |                                                                             |            |         | 6               | - 12 |

- b. Select **DotSurfer1X** and Click **Connect**. You will be prompted to enter your user ID and password if the default value is incorrect.
- c. Once connected, go to **Start -> Internet Explorer** and start surfing the Web.

# 3.4 GT DIALER USER MANUAL

Go to Start -> Programs -> GT Dialer. Screen showing DotSurfer® 1X status will appear.

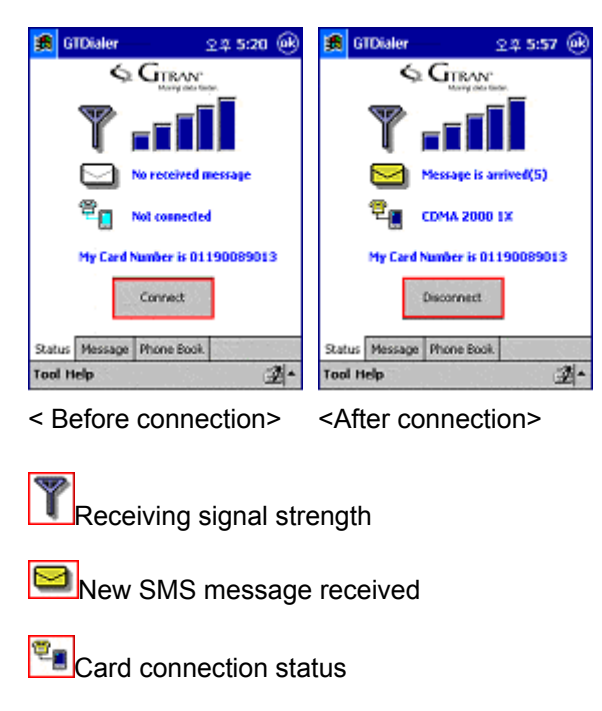

#### 3.4.1 Sending and Reading SMS Messages

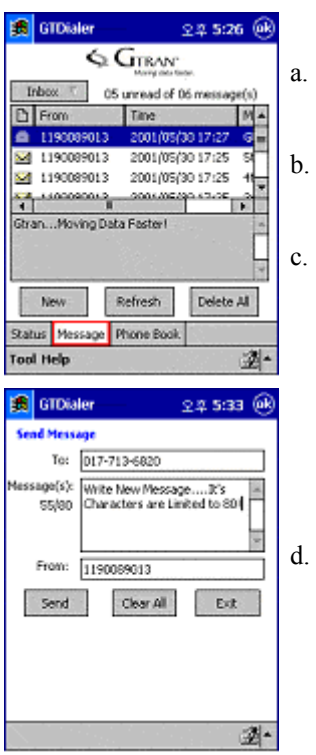

- Click the **Message** tab on the bottom of **GT Dialer** main screen.
- . To send an SMS message, click **New** button on the bottom and create a message.
- c. To read an SMS message, double-click the message.

Input the destination number and text message and click **Send** button.

#### 3.4.2 Deleting, Replying, Forwarding SMS Messages

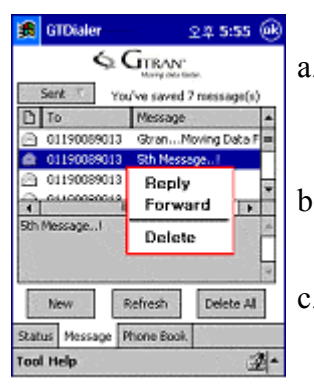

- a. To **delete** an SMS message, select the message. Using the Stylus, tap and hold, which will display the pop-up menu. Select Delete from the pop-up menu.
- b. To **reply** to the received message, select the message and with the Stylus, tap and hold. Select Reply from the pop-up menu.
- c. To **forward** a message to others, using the Stylus, tap and hold. Select Forward from the menu.

#### 3.4.3 Phone Book

| 🏂 GTDia    | ler              | 오루             | 5:38 🛞   |     |
|------------|------------------|----------------|----------|-----|
|            | ¢.G <sub>Ω</sub> | RAN"           |          |     |
|            |                  | rep man onige. | 8/100    |     |
| Name       | Hone             | Office         | Cell     |     |
| brad       | 02-485           | 031-3          | 017-713  |     |
| victor     |                  |                | 011-471  | l ' |
| NON        |                  |                | 016-809  |     |
| 5eson      |                  |                | 017-336  |     |
| peter      |                  |                | 011-558  |     |
| jack       |                  |                | 016-387  |     |
| katherine  |                  |                | 011-975  | 1   |
| nike.      |                  |                |          | l ' |
| 4          |                  | 1.1            | 100      |     |
| New        | Searc            | th De          | sete All |     |
| Status Mes | sage Phone       | e Book.        |          |     |
| Tool Help  |                  | 196            | 2-       |     |

- a. Click **Phone Book** tab, which is located at the bottom of **GT Dialer**.
- b. To add new number, click **New** button, input the info and click **Save**.

| 🗯 जा                                               | Xaler 오루 5:41 🛞                                              |
|----------------------------------------------------|--------------------------------------------------------------|
| None:                                              | brad                                                         |
| Home:                                              | 02-485-0000                                                  |
| Office:                                            | 031-380-0000                                                 |
| Cel:                                               | 017-713-0000                                                 |
| E-mail:                                            | mymail@gtran.co.k                                            |
|                                                    | Cancel                                                       |
| Dec[1]2<br>→#]0]1<br>+8k[8]<br>ΩShife]2<br>Ce[2h7] | 34567890-=\<br>wartyuiop[]<br>sdfph5k];<br>xcybnm,7798<br>Nt |

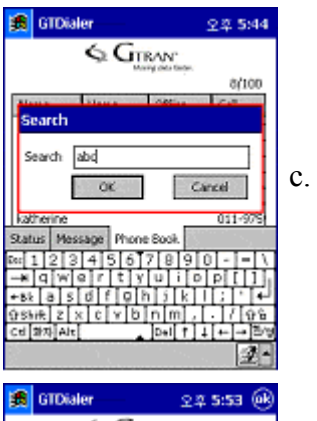

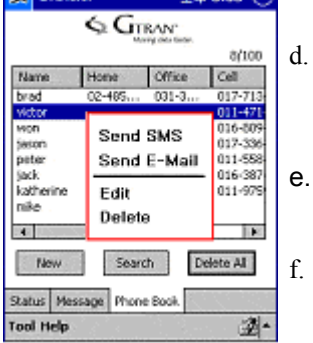

To search for the phone number or string from your contact list, click **Search** button. Enter a number or string and click **OK** button.

- To send an SMS message to a person listed under contact list, select a contact with the stylus by tapping and holding. Select **Send SMS** or **Send E-Mail** from the pop-up menu.
- e. To edit a contact from the list, click **Edit** from the pop-up menu and edit.
  - To delete a contact from the list, click **Delete** from the pop-up menu.

#### 3.4.4 Changing Connection Settings

3.4.4.1 Changing Connection Settings: Windows CE 3.0

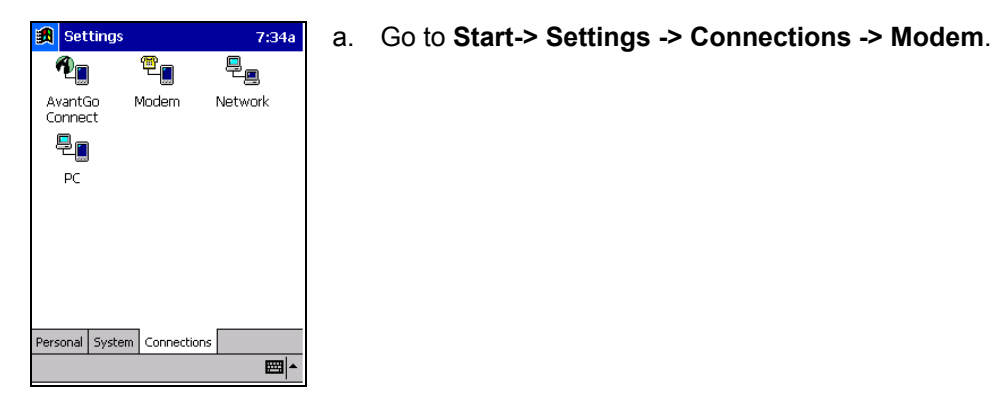

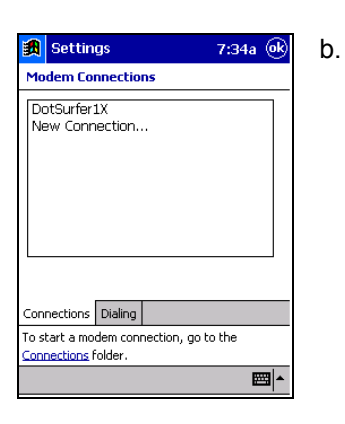

. Click on **DotSurfer1X**.

- Settings
   7:35a

   DotSurfer1X
   Enter a name for the connection:

   DotSurfer1X
   Select a modem:

   1XDotSurfer
   Baud Rate:

   115200
   Advanced...

   Cancel
   Back

   Back
   Next
  - c. Click the Next button.

| 🛐 Settings 7:35a                                                                                        |
|----------------------------------------------------------------------------------------------------|
| DotSurfer1X                                                                                             |
| Country code:                                                                                           |
| Area code:                                                                                              |
| Phone number: #777                                                                                      |
|                                                                                                    |
|                                                                                                    |
| Cancel Back Next                                                                                        |
| 123 1 2 3 4 5 6 7 8 9 0 - = 4                                                                           |
| CAP a s d f g h j k l ; '                                                                               |
| Shift z   x   c   v   b   n   m   ,   .   /   ←  <br>Ctiláŭ   `   \   .   .   .   .   .   .   .   .   . |
| Edit X                                                                                                  |

| 🛐 Settings 7:35a                                                                                                    |
|----------------------------------------------------------------------------------------------------|
| DotSurfer1X                                                                                                    |
| Cancel call if not connected within  Wait for dial tone before dialing Wait for credit card tone on seconds  Fithe dial-trian moder commands: |
| at&c0                                                                                                    |
| Cancel Back Finish                                                                                                    |
| Edit 🗙 🔤 🔺                                                                                                    |

- d. You can change your dialing phone number.
- e. Click the **Next** button when done.

f. Click the **Finish** button. Your setting will be stored.

#### 3.4.4.2 Changing Connection Settings: Pocket PC 2002

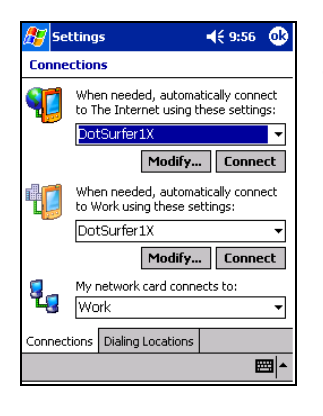

- a. Go to Start-> Settings -> Connections -> Connections.
- b. Select DotSurfer1X and Click Modify...

c. Highlight the **DotSurfer1X** entry and double-click.

 Settings
 ↓€ 9:57

 DotSurfer1X
 Enter a name for the connection:

 DotSurfer1X
 Select a modem:

 [1XDotSurfer
 ▼

 Baudrate:
 115200

 115200
 Advanced...

 Cancel
 Back

 Next

🛜 Settings

DotSurfer1X

Name

Create a connection, or tap and hold on an existing connection and select a desired action

Number

When dialing: Automatically dial the best number Seneral Modem Proxy Settings

New... DotSurfer1X +0 #777 **4**€ 9:56 🛛 🕕

d. Click the Next button.

You can change your dialing phone number.

Click the Next button when done.

g. Click the Finish button. Your setting will be stored.

#### 3.4.5 Other Displays

From the **GT Dialer** main screen, click **Tool -> Information -> Time** to access the Connection Time display.

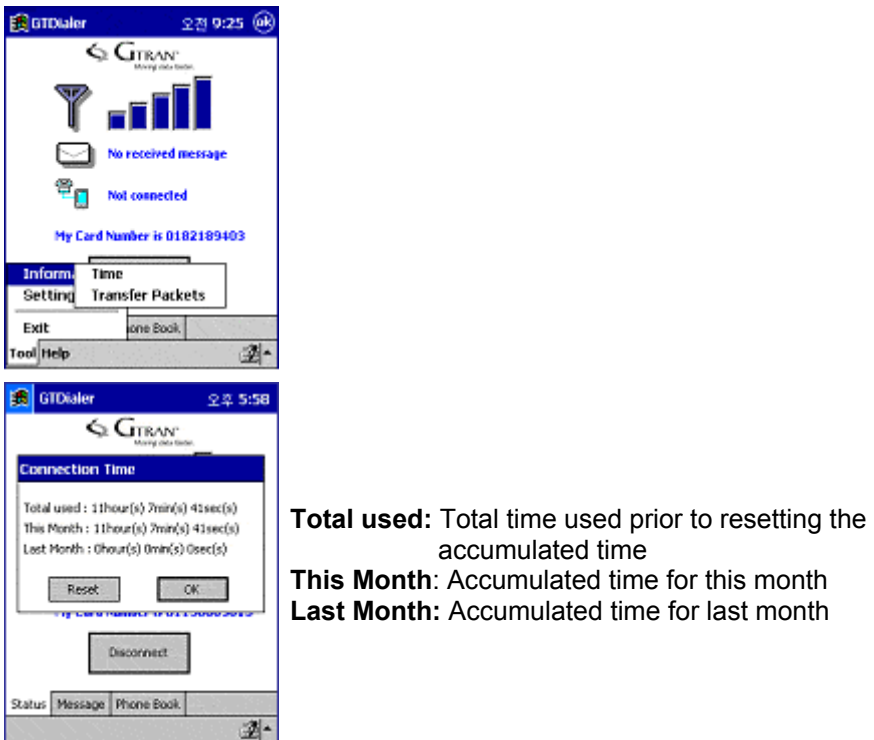

- Go to **Tool -> Information -> Transfer Packets** to display Transfer Packets status. The card displays the transfer packets. A packet size defines to 512 bytes.

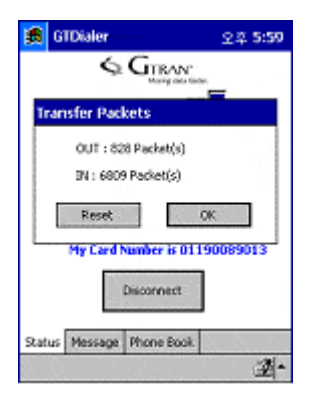

**OUT:** Received packets during connection **IN:** Sent packets during connection

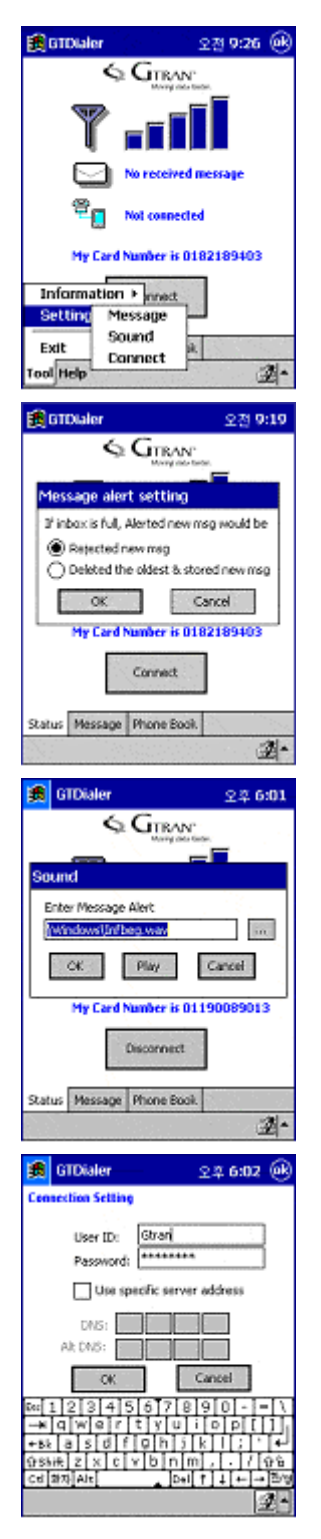

From the **GT Dialer** main screen, click **Tool** -> **Setting.** You will see three options on the pop-up menu: **Message, Sound, and Connect.** 

To select a method of receiving, go to **Tool** -> **Setting** -> **Message.** If inbox is full, select **Rejected new msg** and select **Deleted the oldest & stored new msg.** 

To select a Message Alert sound, go to **Tool** -> **Setting** -> **Sound.** Choose a wav file and click **OK** button.

To go to Connection Setting, click **Tool -> Setting** -> **Connect**. Use set value as is, with the exception of certain cases.

# APPENDIX A: PRODUCT SPECIFICATIONS

| Card Slot           | 1 Type II PCMCIA                                                                                                    |
|---------------------|----------------------------------------------------------------------------------------------------|
| Processor           | P133 or higher                                                                                                    |
| Disk Space          | 20 MB                                                                                                    |
| RAM                 | 64 MB                                                                                                    |
| Disk Drive          | CD-ROM Drive                                                                                                    |
| Internet            | MS Internet Explorer 4.0 or higher                                                                                                    |
| Operating<br>System | Windows 98 and 98SE<br>Windows ME<br>Windows 2000<br>Windows XP<br>Windows NT 4.0 with SystemSoft's CardWizard 5.2 or other<br>card management software and Service Pack 5 or higher<br>Windows CE 3.0 for iPAQ*<br>Pocket PC 2002<br>Linux 2.2.14 |

# SYSTEM REQUIREMENTS

\*Requires appropriate adapter to interface to Type II PCMCIA card

| Operating Temp:     | -30° - +60° C Ambient, outside PC card enclosure   |
|---------------------|----------------------------------------------------|
| Storage Temp:       | -30 ~ +70                                          |
| Humidity:           | 90%                                                |
| Vibration:          | 100 ~ 500 Hz                                       |
| Drop:               | 90 Cm                                              |
| Voltage             | 3.3 VDC                                            |
| Current             | TX 850 mA MAX, RX 150 mA MAX, Sleep Mode 30 mA MAX |
| Transmit Power      | 200 mW MAX                                         |
| Transmit Frequency  | 1850 MHz - 1909.95 MHz                             |
| Receive Frequency   | 1930 MHz - 1989.95 MHz                             |
| Channel Spacing     | 45 MHz                                             |
| Frequency Stability | +/- 300Hz                                          |

# ENVIRONMENTAL AND ELECTRICAL SPECIFICATIONS

# APPENDIX B: SAFETY AND REGULATORY INFORMATION

# SAFETY AND HAZARDS

The DotSurfer modem card should not be used in locations where the use of radio frequency equipment is restricted or prohibited. DotSurfer can transmit signals that could interfere with various systems in aircraft, medical equipments, and life support equipments. Please do not use the DotSurfer modem card in these restricted locations.

# FCC RF EXPOSURE INFORMATION

This device has been tested for FCC RF exposure requirements in a laptop PC. When using this device with the host laptop PC placed on the user's lap, the antenna must be placed in the vertical upright position in order to comply with FCC RF exposure requirements. For all other laptop PC operating configurations, a 1.5 cm separation distance must be maintained between the antenna and the user/nearby persons in order to comply with FCC RF exposure requirements.

# GTRAN WIRELESS, INC. LIMITED WARRANTY & LIABILITY

Warranty Period: Products & Accessories - 1 Year. GTRAN WIRELESS, INC. warrants that during the warranty period the Product will be free from defects in material and workmanship under normal use. THESE WARRANTIES ARE EXPRESSLY IN LIEU OF ALL OTHER WARRANTIES, EXPRESS OR IMPLIED, INCLUDING, WITHOUT LIMITATION, ALL IMPLIED WARRANTIES OF MERCHANTABILITY AND FITNESS FOR A PARTICULAR PURPOSE.

GTRAN WIRELESS, INC. LIABILITY HEREUNDER IS EXPRESSLY LIMITED TO REFUND OF ALL AMOUNTS PAID TO GTRAN WIRELESS, INC. FOR ANY DEFECTIVE UNITS OF PRODUCT, WHETHER GTRAN WIRELESS, INC. LIABILITY ARISES FROM ANY BREACH OF ITS EXPRESS WARRANTY, REACH OF ANY OBLIGATION ARISING FROM BREACH OF WARRANTY, OR OTHERWISE WITH RESPECT TO THE MANUFACTURE AND SALE OF ANY UNITS OF THE PRODUCT, WHETHER LIABILITY IS ASSERTED IN CONTRACT OR TORT, INCLUDING NEGLIGENCE AND STRICT PRODUCT LIABILITY. GTRAN WIRELESS, INC. SHALL IN NO EVENT BE LIABLE FOR SPECIAL, INDIRECT, INCIDENTAL, OR CONSEQUENTIAL DAMAGES OF ANY KIND OR NATURE DUE TO ANY CAUSE.

Purchaser's exclusive remedy for a claim under this warranty shall be limited to the repair or replacement, at GTRAN WIRELESS, INC.'s option, of defective or non-conforming materials, parts or components. The foregoing warranties do not extend to:

(I) Non-conformities, defects or errors in the Products due to accident, abuse, misuse or negligent use of the Products or use in other than a normal and customary manner, environmental conditions not conforming to GTRAN WIRELESS, INC. Wireless' specification, of failure to follow prescribed installation, operating and maintenance procedures,

(II) Defects, errors or non-conformities in the Product due to modifications, alterations, additions or changes not made in accordance with GTRAN WIRELESS, INC.'s specifications or authorized by GTRAN WIRELESS, INC.,

(III) Normal wear and tear,

(IV) Damaged caused by force of nature or act of any third person,

(V) Shipping damage,

(VI) Service or repair of Product by the Purchaser without prior written consent from GTRAN WIRELESS, INC.,

(VII) Products designated by GTRAN WIRELESS, INC. as beta site test samples, experimental, developmental, reproduction, sample, incomplete or out of specification Products.

(VIII) Returned Products if the original identification marks have been removed or altered.

- (IX) Water or liquid damage
- (X) Damage to the PC card interface pins from improper installation
- (XI) Damage caused to the users PC due to improper installation or use
- (XII) Loss of transmitted data to or from the host system

(XIII) Cost or expense associated with activation of a replacement of DotSurfer card on carriers network.

Some local laws do not allow limitation of how long an implied warranty lasts, so the above limitation may not apply to you (the Consumer). Some local laws do not allow the exclusion or limitation of incidental or consequential damages, so the above limitation or exclusions may not apply to you (the Consumer). This limited warranty gives you specific legal rights and you may also have other rights, which vary with local laws.

Licensed by QUALCOMM Incorporated under one or more of the following United States Patents and/or their counterparts in other nations:

| 4,901,307 | 5,490,165 | 5,056,109 | 5,504,773 | 5,101,501 |
|-----------|-----------|-----------|-----------|-----------|
| 5,506,865 | 5,109,390 | 5,511,073 | 5,228,054 | 5,535,239 |
| 5,267,261 | 5,544,196 | 5,267,262 | 5,568,483 | 5,337,338 |
| 5,600,754 | 5,414,796 | 5,657,420 | 5,416,797 | 5,659,569 |
| 5,710,784 | 5,778,338 |           |           |           |
|           |           |           |           |           |